# GISとGPSを利用した農業の空間分析

―農林業センサスのダウンロードから土地利用図の作成まで―

# Spatial Analysis of Agriculture with GIS and GPS: From Downloading Census of Agriculture and Forestry to

# Making Land Use Map

仁平 尊明\*, 橋本 雄一\* Takaaki NIHEI\* and Yuichi HASHIMOTO\*

キーワード:農林業センサス,基盤地図情報,GPS,フィールドワーク,GIS教育

Key words : census of agriculture and forestry, fundamental geospacial data, GPS, fieldwork, GIS education

## I.はじめに

地理空間情報基本法の制定を背景に、様々な地 理空間情報が社会的に普及してきた。最近では特 に、政府機関が集計する統計資料と地図の公開が 進んでいる(橋本,2009)。例えば、農林水産省 による農林業センサスの農業集落レベルのデータ (農業集落カード)は、従来のCD-R版は高額 であり、その利用者も限られていたが、2005年 の調査結果からは、GISで使用できる地図データ を含めて、政府統計の総合窓口(e-stat)など のウェブサイトから誰でもダウンロードできるよ うになった。また、国土地理院による基盤地図情 報は、道路縁、建築物の外周線、標高などの様々 な位置情報を含む地図データであり、電子国土 ウェブサイトで公開が進行中である。

地理空間情報の社会における普及事例として, GPS(グローバルポジショニングシステム)によ る衛星測位が挙げられる。GPSは、カーナビゲー ションの普及や携帯電話での装着義務化により、 社会的に広く活用されるようになってきた(木村, 2009)。GPS機能に特化したハンディGPSも、移 動ルートや標高を簡単に表示・記録できるため、 登山や散策などでの使用が増えている。2010年 9月には、日本初の GPS 衛星「みちびき」が打 ち上げられ、GPS 衛星からの電波を受信しづら かった場所 (ビルの谷間や急峻な谷底など) でも、 高い精度の位置情報が得られるようになった。

このような地理空間情報の社会的な普及に伴っ て、学部レベルの教育においても GIS と GPS を 扱う必要性が高まっている。教科書的な GIS の 解説書として、高橋ほか(2005)が、GIS の基本 操作に加えて、人口、都市、農業などの地理学的 なテーマ分けによる分析を説明しており、広く活 用されている。同様に、佐土原ほか(2005)や大 場(2003)などの入門書では、初めて GIS を操 作する学生や自治体関係者でも独習できるような 分かりやすい内容を提供している。

しかし、これらの解説書の課題として、(1) 基礎的操作から分析の事例まで一貫した説明が必 要であること、(2)近年、政府機関がウェブサ イトで公開するようになった統計や地図データの 利用方法を解説する必要があること、(3)GPS を利用したフィールドワークの活用事例が必要で あることなどが挙げられる。また、GPSによる フィールドワークとGISによる土地利用の分析 に関しては、村山ほか(2001)と森本ほか(2003)

<sup>\*</sup>北海道大学文学研究科/Graduate School of Letters, Hokkaido University, Japan

の成果があるが,これらは大学院レベルの教育を 対象としたものであり,初心者にとっては操作方 法が難しい箇所も見受けられる。

このような背景から本研究では,政府公開資料 のダウンロードと地図化,GPSによるデータ収集, GISによる空間分析までを統合して,その手順を 詳細に解説することを目的とする。具体的には, 政府公開資料としては,農林業センサス・農業集 落の統計と地図,および,基盤地図情報の利用方 法を解説する。また,GISによる空間分析として は,ハンディGPSを使用した農業的土地利用の 作成を解説する。これらの解説では,大学の学部 での教育に使用できるように,GISの初心者を対 象として,操作の手順を出来る限り詳細に記述す ることに留意する。

また, GPS で土地利用図を作成する利点は, 土地利用のデータを迅速に得られること、GIS ソ フトや基盤地図情報などの政府公開資料との連携 が容易になることである。また、上空が開けた農 地で実施する農業的土地利用の調査は、建物が 多い中心市街地や樹木が密集する林地に比べて. GPSの受信精度が高まることも利点である。また、 第2次産業や第3次産業の土地利用とは異なり. 農業的土地利用は年、季節、月、旬という時間ス ケールでめまぐるしく変化する。既存の空中写真 や地形図から、このような栽培作物の変化を読み 取るのは困難である。GPS によって迅速に複数 の土地利用図を作成することが出来れば、農業地 理学を初めとする研究に大いに活用できる。さら に、横山(2001)のラオスや、丸山・仁平(2005) のブラジルでの研究事例のように、GPS を用い たフィールドワーク方法論は、地図の入手が困難 な地域においても有効である。

研究の手順と方法の概略は、まず、第 II 章で は、(1)政府統計の総合窓口ウェブサイト(estat)から、農林業センサス・農業集落の統計表 と境界データ(農業集落地図データ)をダウン ロードすること、(2)境界データを ArcGIS の ArcMap(バージョン10)で表示して、座標系を 設定すること、(3)集落名や縮尺などの基本的 な地図情報を表示することである。ここで事例と する地域は、札幌市に隣接し、小麦の産地として 知られる江別市とする。また、GIS の初心者を対 象とするため、ファイルを保存するフォルダや ファイル名までも例示することにする。

第 III 章以降は, 第 II 章で作成した農林業セン サス農業集落の地図を元にして, 土地利用図を作 成・分析するまでの方法を説明する。その手順は, (1)比例シンボルで分布図を作成すること(第 III 章), (2)基盤地図情報をダウンロードして ArcMapで表示させること, (3)(1)と(2) の結果を踏まえて, フィールドワークを実施する 地点を選定すること(ここまで第 IV 章), (4) GPSを携帯してフィールドワークを実施するこ と, (5)ArcMapにより農業的土地利用図を作 成し,区画ごとの面積を計測することである(こ こまで第 V章)。また,本研究ではArcGIS以外は, 無料で使用できるソフトを利用する。

# II. 農林業センサスのダウンロードと ArcMap による地図表示

### 1. データのダウンロード

農林業センサスは、農業の実態を把握するた めの最も基本的な調査である。日本においては、 1950年から5年ごとに実施されているが、その 正確な名称や調査項目は実施年によって異なるた め、検索や資料の表記では注意が必要となる(仁 平,2004)。農林業センサスの冊子体は、農林統 計協会により発行されてきたが.近年では「政府 統計の総合窓口 (e-stat)」からデジタルデータ が提供されるようになった。農林業センサスの市 区町村レベルのデータは、2005年と2000年の調 査結果に限り(2011年1月現在),政府統計の総 合窓口から利用可能である(政府統計の総合窓口 > 主要な統計から探す > 農林業センサス > 2005 年農林業センサス(または2000年世界農林業セ ンサス)>第1巻 都道府県別統計書)。1995年 以前の農業集落カードの GIS による分析は、橋 本(2002)と橋本・川村(2004)によって発表さ れている。

ここでは、2005 年農林業センサス・農業集落の データをダウンロードして、ArcGIS の ArcMap での地図を表示するまでの過程を説明する。作業 フォルダは、「C:\...\ArcGIS\H17\_AgriCensus」で あり、ダウンロードするファイルや作業で作られ るファイルは、すべてここに保存する。 境界データをダウンロードするためには,最初 に統計表を選択する必要がある。ここでは,次章 の作業で使用する小麦(冬小麦と春小麦)の栽培 面積が含まれる統計表を選択する。境界データは, 世界測地系平面直角座標系のShape形式を使用 する。その理由は,(1)2002年の改正測量法の 施行により,測量や地図が世界測地系に基づいて 作成されること,(2)平面直角座標系は地図表 示したとき地物の形状が現実に近いためである。

その手順はまず,政府統計の総合窓口ウェブサ イト(http://www.e-stat.go.jp/)から,「地図 で見る統計(統計GIS)」を選択し,次に「デー タダウンロード」をクリックすると「統計表検索 (ダウンロード用)」のサイトに入る。さらに「Step 1:統計調査(集計)を選択」,「2005年農林業 センサス-農家(総数)(農業集落)を選択して, 次いで「Step 2:統計表を選択(複数選択可能)」 の「販売目的で作付けした作物の作物別作付(栽 培)経営個体数と作付(栽培)面積(園芸作物以 外)」のチェックを入れる。そして,画面右下の「次 へ」ボタンをクリックすると,「統計表各種デー タダウンロード」のページとなる(図1)。

このサイトで、「Step 3:地域選択」では、「都 道府県」で「北海道」を、「市区町村(複数選択可)」 で「01217 江別市」を選択する。さらに、その下 にある「検索」ボタンをクリックすると、画面右 側の「Step 4:データダウンロード」にダウン ロード可能なデータ一覧が表示される。ここで表

| Step4:データダウンロード                                 |                                            |
|-------------------------------------------------|--------------------------------------------|
| 市区町村名をクリックして、統計データ、境界デー                         | タをダウンロードして下さい。                             |
| ダウンロードデータ一覧                                     |                                            |
| ◆統計データ<br>統計調査結果をカンマ区切りで並べたテキストデータ              | ◆境界データ<br>地理情報システム(GIS)で利用するための境界データ       |
| 販売目的で作付けした作物の作物別作付(栽培)経営体<br>数と作付(栽培)面積(園芸作物以外) | 日本測地系平面直角座標系・Shape形式                       |
| <u>江別市 (3KB)</u> 定義書                            | 世界測地系平面直角座標系·Shape形式                       |
|                                                 | <u>江別市 (29KB)</u><br>世界測地系平面直角座標系・G-XML形式  |
|                                                 | <u>江別市 (35KB)</u> 定義書<br>日本測地系鏡度経度・Shape形式 |
|                                                 | <u>江別市 (26KB)</u> 定義書                      |
|                                                 | 世界測地未構度程度・Shape形式<br><u>江別市 (21KB)</u> 定義書 |
|                                                 | 世界測地系緯度経度・G-XML形式<br>江別市 (16KB) 定義書        |
|                                                 |                                            |
|                                                 |                                            |
|                                                 |                                            |

図1 政府統計の総合窓口の統計表選択画面(農林 業センサス)

示されるのは、「統計データ」(統計調査結果のカ ンマ区切りのテキストデータ)と「境界データ」 (GIS で利用するために必要な統計データ)であ る。境界データは、測地系が日本測地系と世界測 地系、座標系が平面直角座標系と緯度経度、ファ イル形式が Shape 形式とG - XML 形式を選択 できる。ここでは先述した理由と ArcMAP にす ぐに取り込めることから、世界測地系平面直角座 標系・Shape 形式をダウンロードする。

ダウンロードしたのは,統計データが 「tblT000310C01217.txt」,境界データがフォルダ 「A005002092005XYSWC01217」(圧縮データを 解凍したもの)である。このフォルダの中には, 4つのファイル (agri01217.dbf, agri01217.prj, agri01217.shp, agri01217.shx)がある。これらが 江別市の農業集落を示す境界データのShapeファ イルである。

#### 2. データの追加と座標系の設定

ここでは ArcMap により,先にダウンロード した 2005 年農林業センサス・農業集落の境界デー タを地図化する。まず,ArcMap を起動すると, 「はじめ」もしくは「新規ドキュメント」のウィ ンドウが表示される。ここで「新規マップ」-「マ イテンプレート」をクリックして,「空のマップ」 を選択してから,「OK」ボタンを押すことで,作 業が始まる。

次に地図の座標系を設定する。ArcMap 画面の 左にある「コンテンツ」の「マップレイヤ」を右 クリックし、現れたメニューから「プロパティ」 を選択すると、「データフレームプロパティ」ウィ ンドウが表示される。その画面のタブメニューで 「座標系」を選択してから、「座標系選択:」 – 「定 義済み」 – 「日本周辺の投影座標系」 – 「平面 直角座標系」 – 「日本周辺の投影座標系」 – 「平面 直角座標系」 – 「日本測地系 2000 (JGD\_2000)」 とフォルダを開いていく。ここで平面直角座標系 の第1系~第19系が表示されるので、江別市が 該当する「平面直角座標系 第12系 (JGD\_2000)」 を選択する。すると「現在の座標系:」画面の1 行目に「JGD\_2000\_Japan\_Zone\_12」と表示され るので、「OK」ボタンを押す(図2)。

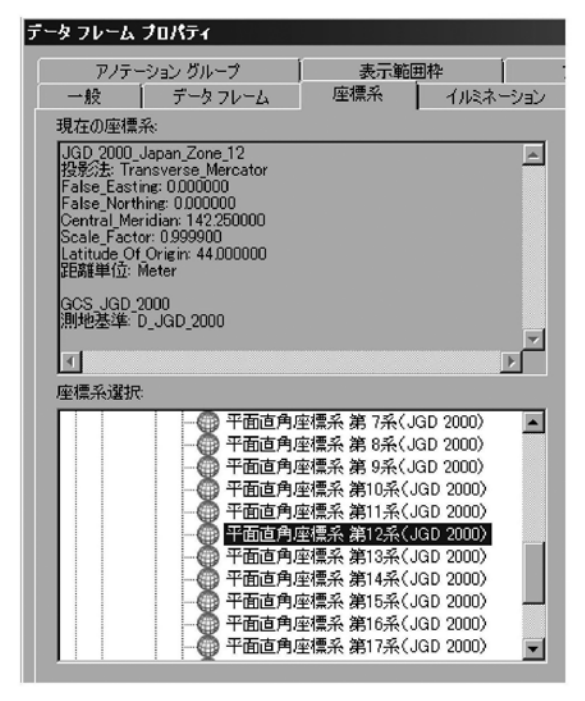

図2 データフレームプロパティにおける座標系の 設定

#### 3. 地図の表示

ここでは、先にダウンロードした江別市の境 界データを表示する。まず、ArcMapのメインメ ニューの「ファイル」-「データの追加」を選択 し、そのサブメニューで「データの追加」を選ぶ と、「データの追加」ウィンドウが現れる。ここで、 フォルダ「A005002092005XYSWC01217」の中 にある「agri01217.shp」を選択し、「追加」ボタ ンをクリックすると、江別市における農業集落が 描画される。

次に、表示された地図にスケールと方位記号を 入れる。メインメニューの「表示」 – 「レイアウ トビュー」を選択する。メインメニューの「挿入」 –「方位記号」をクリックすると、「方位記号選択」 画面が現れる。ここではそまま「OK」をクリッ クする。次に、「挿入」 – 「縮尺記号」をクリッ クすると、「縮尺記号選択」が現れる。ここでは そのまま「OK」をクリックする。画面に現れた 方位記号と縮尺記号を、ツールバーの黒い矢印「エ レメント選択」ツールで選択して、地図に重な らない見やすい位置に移動する。エレメント選択 ツールで縮尺記号を右クリックし、プロパティを

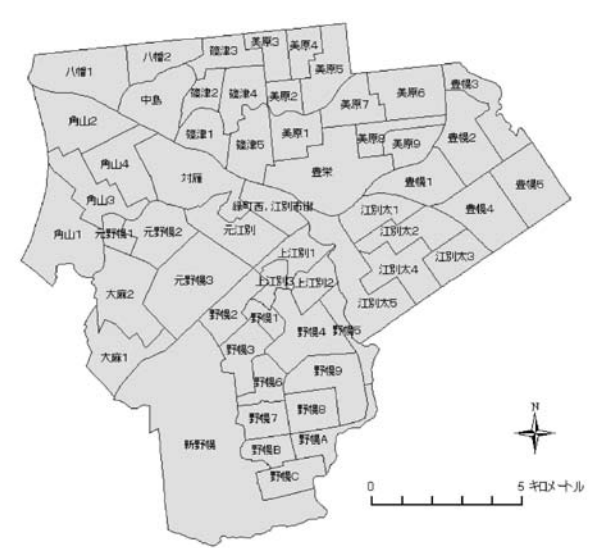

図3 ArcMapで表示した江別市の農業集落

選択すれば、「Scale Line プロパティ」画面が表 示されるので、縮尺記号の表示を見やすいように 変更する。

さらに農業集落名を表示させるには、メインメ ニューの「コンテンツ」ウィンドウの「agri01217」 を右クリックして「プロパティ」選択する。す ると「レイヤプロパティ」画面が表示されるの で、「ラベル」タグをクリックして、「このレイヤ のラベルを表示」のチェックを入れる。文字列を 「AGRI\_NAME」に設定して、「OK」ボタンを押 す (図3)。

ここで、これまで作成した地図を保存する。メ インメニューの「ファイル」 – 「名前を付けて保 存」を選択し、「C:\...\ArcGIS\H17\_AgriCensus」 に「Census.mxd」というファイル名で保存する。

### Ⅲ.比例シンボルによる分布図の作成

#### 1. データの加工とテーブル結合

先 に ダ ウ ン ロ ー ド し た 統 計 表 「tblT000310C01217.txt」をエクセルで開く。そ の時に現れる「テキストファイルウィザード 1/3」の画面では、「基のファイル」 - 「932:日本 語(シフトJIS)」を選択し、「次へ」をクリック する。「テキストファイルウィザード2/3」では、 「区切り文字」で「カンマ」のチェックを入れて、 「完了」をクリックする。

統計表のファイルに空欄があるとテーブル結合

|    | A         | В        | С        | D         | E        | F         | G         | Н         |
|----|-----------|----------|----------|-----------|----------|-----------|-----------|-----------|
| 1  | KEY CODE  | PREF_NAM | CITY_NAM | KOITY_NAM | AGRI_NAM | T00031000 | T00031000 | T00031000 |
| 2  |           |          |          |           |          | 水稻作付新     | 水稻作付      | 陸稲北海      |
| 3  | 121700001 | 北海道      | 江別市      |           | 八幡1      | 9         | 5201      |           |
| 4  | 121700002 | 北海道      | 江別市      |           | 八幡2      | 9         | 5106      |           |
| 5  | 121700003 | 北海道      | 江別市      |           | 中島 .     | 7         | 6167      |           |
| 6  | 121700004 | 北海道      | 江別市      |           | 篠津1      | Х         | Х         |           |
| 7  | 121700005 | 北海道      | 江別市      |           | 篠津2      | 6         | 2837      |           |
| 8  | 121700006 | 北海道      | 江別市      |           | 篠津3      | 7         | 4104      |           |
| 9  | 121700007 | 北海道      | 江別市      |           | 篠津4      | 10        | 6694      |           |
| 10 | 121700008 | 北海道      | 江別市      |           | 篠津5      | 8         | 3315      |           |

|    | A         | в        | С        | D         | E        | F         | G         | н         |
|----|-----------|----------|----------|-----------|----------|-----------|-----------|-----------|
| 1  | KEY CODE  | PREF_NAM | CITY_NAM | KOITY_NAM | AGRI_NAM | T00031000 | T00031000 | T00031000 |
| 2  | 121700001 | 北海道      | 江別市      | nd        | 八幡1      | 9         | 5201      | 0         |
| 3  | 121700002 | 北海道      | 江別市      | nd        | 八幡2      | 9         | 5106      | 0         |
| 4  | 121700003 | 北海道      | 江別市      | nd        | 中島       | 7         | 6167      | 0         |
| 5  | 121700004 | 北海道      | 江別市      | nd        | 篠津1      | 0         | 0         | 0         |
| 6  | 121700005 | 北海道      | 江別市      | nd        | 篠津2      | 6         | 2837      | 0         |
| 7  | 121700006 | 北海道      | 江別市      | nd        | 篠津3      | 7         | 41 04     | 0         |
| 8  | 121700007 | 北海道      | 江別市      | nd        | 篠津4      | 10        | 6694      | 0         |
| 9  | 121700008 | 北海道      | 江別市      | nd        | 篠津5      | 8         | 3315      | 0         |
| 10 | 121700009 | 北海道      | 江別市      | nd        | 美原1      | 8         | 3772      | 0         |

図4 農林業センサスの統計表の修正

(複数の表の関連づけ)が出来ない場合があるの で、置換によって、「nd」などの適当な文字を入 れておく。同様に、秘匿を示す「X」、栽培され ていないことを示す「…」、データ無しを示す「-」 などの値を、「0」(ゼロ)に変換する。さらに、デー タファイルの2行目を削除する(図4)。ここま での作業を、「名前を付けて保存」 – 「Excel ブッ ク」を選択して、「tblT000310C01217.xlsx」とい う名前で保存する。

次にArcMapを起動し、メインメニューの「ファ イル」 – 「開く」から先に保存した「Census. mxd」を開く。レイヤ「agri01217」を右クリッ クして、「プロパティ」を開き、「ラベル」のタグ をクリックする。左上にある「このレイヤのラベ ルを表示」のチェックを外して、「OK」ボタンを 押して農業集落名を隠す。また、メインメニュー の「ファイル」 – 「データの追加」 – 「データ の追加」ウィンドウから、「tblT000310C01217. xlsx」をクリックし、さらにワークシート 「tblT000310C01217\$」を選択して、「追加」ボタ ンを押す。

さらに、コンテンツ画面の中にあるレイヤ 「agri01217」を右クリックして、「属性テーブル とリレート」-「結合」を選択する。すると「結 合」ウィンドウが現れるので、「1.結合に利用 する値を持つフィールド」で「Agri\_Name」を

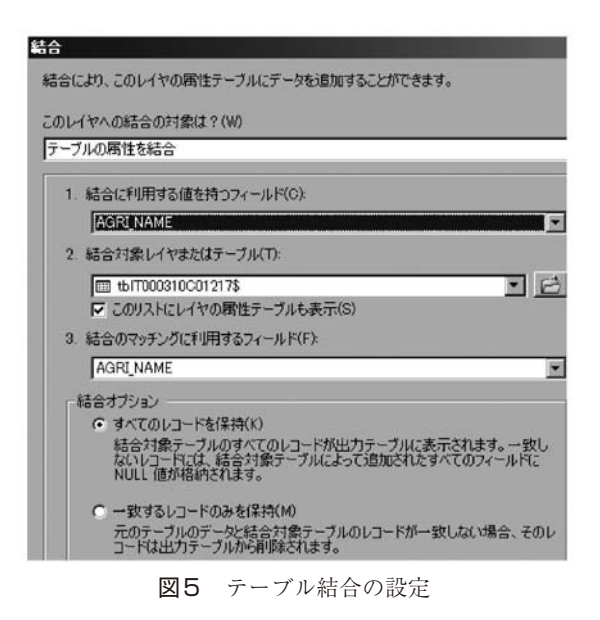

選択する(図5)。さらに「3.結合のマッチン グに利用するフィールド」に「Agri\_Name」が 出てくるので、「OK」ボタンを押す。

#### 2. 円グラフによる作付面積の描画

ここでは、江別市の農業集落における春小麦と 冬小麦の作付面積を円グラフで作図する。まず、 コンテンツ画面のレイヤ「agri01217」を右クリッ クし、「プロパティ」を選択する。「レイヤプロ パティ」の画面で、「シンボル」タグをクリック

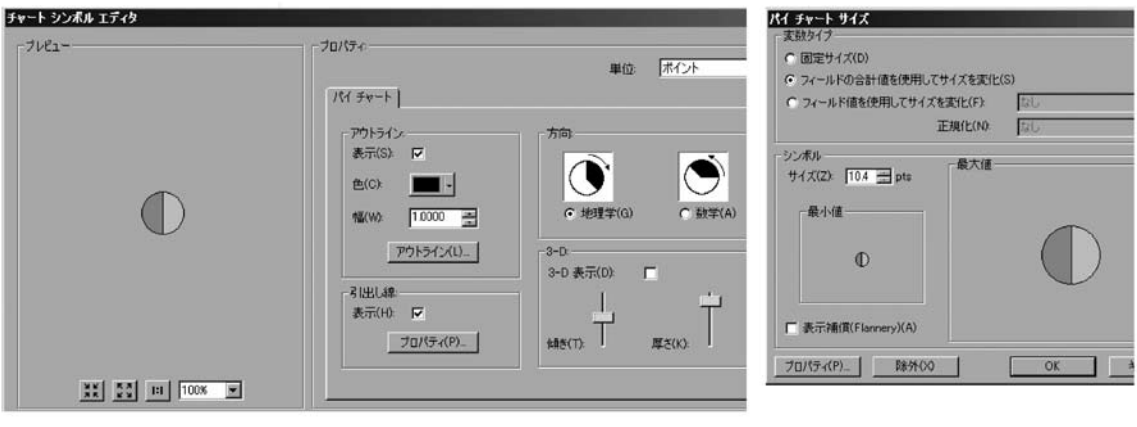

図6 円グラフの設定

する。左側の「表示」画面では「チャート」 – 「パイ」を選択し、「フィールド選択」画面では 「T000310008」(小麦うち,春小麦(北海道)(作 付面積))、「T000310010」(小麦うち,秋小麦(北 海道)(作付面積))を選択する。さらに、「チャー トをオーバーラップさせない」のチェックを外す。

この画面で「プロパティ」ボタンをクリックす ると、「チャートシンボルエディタ」ウィンドウが 現れるので、「アウトライン」-「表示」のチェッ クと、「方向」 – 「地理学」のボタンを入れる。 さらに、「3 - D | - 「3 - D 表示 | のチェック を外して、「OK」ボタンを押す(図6・左図)。 つづいて「シンボル」タグが開いている画面で. 「サイズ」ボタンをクリックすると、「パイチャー トサイズ」ウィンドウが現れるので,「フィールド の合計値を使用して、サイズを変化」のボタンを 入れる。また、シンボルのサイズを 10.4 pts に設 定して「OK」ボタンを押す。「シンボル」タグが 開いている画面でも「OK」ボタンを押す(図6・ 右図)。シンボルのサイズを10.4 pts としたのは. 凡例に出てくる円グラフの大きさがちょうど 5,000 haとなり、地図が読みやすくなるためである。

次に凡例を描画する。メインメニューの「挿入」 - 「凡例」を選択すると、「凡例ウィーザード」 ウィンドウが出る。次に、メインメニューの「挿 入」-「凡例」を選択すると、「凡例ウィーザード」 ウィンドウが出る。「凡例に含めるレイヤの選択」 で「agri0127」が選択されているのを確認して「次 へ」をクリックする。次の画面で、「凡例タイト ル」の文字を「凡例」から「作付面積(ha)」に

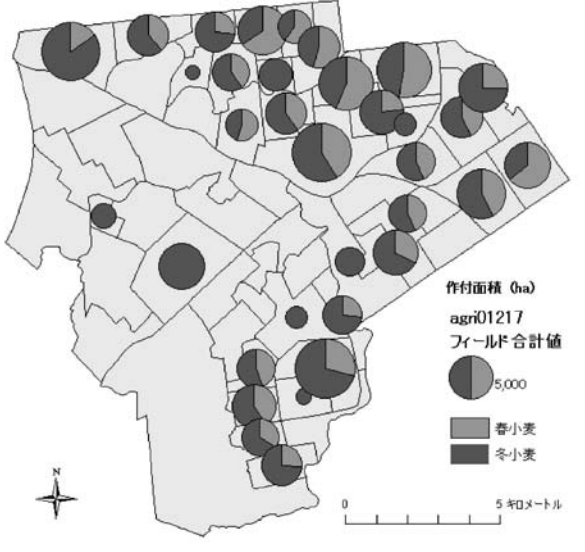

図7 江別市における小麦の作付面積(2005年)

変更する。同時に「凡例タイトルのフォントプロ パティ」では、「サイズ」を「10 pt」へ、フォン トを「MS ゴシック」へ変更して、「次へ」をクリッ クする。次からの画面は、すべて何もせずに「次 へ」または「完了」を選択する。ここでフォント を変更するのは、イラストレーターなどの描画ソ フトで地図を修正する場合、文字化けするのを防 ぐためである。

すると地図の中央に凡例が現れるので、ツー ルバーの「エレメント選択」ツールで適当な位 置に移動する。さらに、コンテンツ画面の文字 「T000310008」を「春小麦」に、「T000310010」 を冬小麦に変更すると、凡例の文字も変更され る (図7)。以上までの作業をしたファイルを、 「Wheat.mxd」という名前でに保存する。凡例に 複数の円グラフを表示させる必要がある場合は, AI形式(イラストレーター形式)などで出力して, 描画ソフトで修正する必要がある。

# Ⅳ. 基盤地図情報の表示と対象地域の選定

1. 基盤地図情報のダウンロード

ここでは北海道江別市における縮尺レベル 25,000の基盤地図情報をダウンロードして,地図 を表示するまでの手順を説明する。ここでの作業 用フォルダとして「C:\...\ArcGIS」の中に「Kiban」 というフォルダを作成し、ダウンロードするファ イルや作業で作られるファイルは、ここに保存す る。ここで縮尺レベル 25,000の基盤地図情報を 選択する理由は、本項の執筆時点(2011年1~ 6月)において、江別市の縮尺レベル 2,500の基 盤地図情報は提供されていないためである。

まず,国土地理院の基盤地図情報のダウンロー ドサイト(http://fgd.gsi.go.jp/download/)を開き, 「ダウンロードファイル形式選択」の中から「基 盤地図情報 縮尺レベル 25,000」の「JPGIS 形式」 をクリックする。ダウンロードする項目を指定す るページが開くので,取得する基盤地図情報の都 道府県と市区町村を選択する。ここでは、「北海道」 の十字ボタンをクリックし,道路縁,水崖線,建 物の外周線の3項目をチェックして、「選択して 次へ」ボタンを押す。

次の「ダウンロードファイルリスト」画面では, ファイル容量を小さくするために, 江別市の市域 が含まれるファイルだけをダウンロードする。具 体的なファイル名は, FG-JPS-01-06-Z002.zip(道 路縁), FG-JPS-01-10-Z001.zip(水崖線), FG-JPS-01-11-Z002.zip(建築物の外周線), FG-JPS-01-11-Z003.zip(建築物の外周線)である。

#### 2. 基盤地図情報の Shape ファイルへの変換

ダウンロードした基盤地図情報のファイルは XMLドキュメントであるため、Shapeファイル に変換する必要がある。そのためには、「基盤地 図情報ビューアー・コンバーター」を使用する。 そのインストール方法は、基盤地図情報ダウン ロードサービス (http://fgd.gsi.go.jp/download/) に詳述されている。 基盤地図情報ビューアー・コンバーターがイン ストールされたら、そのメインメニューの「ファ イル」から「新規プロジェクト作成」を選択する。 「新規プロジェクト作成」ウィンドウが現れるの で、「読み込むファイル」の「追加」ボタンを押す。 すると「ファイルを開く」ウィンドウが現れるの で「C:\...\ArcGIS\Kiban」を指定し、「ファイル の種類」を「基盤地図情報圧縮ファイル(\*.zip)」 とする。ここでシフトキーを押しながらFG-JPS-01-06-Z002.zip、FG-JPS-01-10-Z001.zi、FG-JPS-01-11-Z002.zip、FG-JPS-01-11-Z003.zipを選択して「開 く」ボタンを押す。さらに「新規プロジェクト作 成」ウィンドウの「OK」ボタンを押すと、のメ イン画面に、江別市の基盤地図情報が表示される。

ここでメインメニューの「コンバート」-「シェープファイルに出力」を選択すると、「シェー プファイルデータへの変換」ウィンドウが現 れるので、3つの要素(水崖線[WL],建築物 25,000[BldA],道路線[RdEdg])にチェックを入 れる。さらに、「シェープファイルデータへの変換」 ウィンドウで、「直角座標系に変換して出力」の チェックをはずし、「OK」ボタンを押すと、シェー プファイルへの変換が始まる(図8)。保存した ファイルの中で、ライン(線)データは、水崖線 の「WL.shp」と道路縁の「RdEdge.shp」であり、 ポリゴン(面)データは、建築物の「BldA.shp」 である。

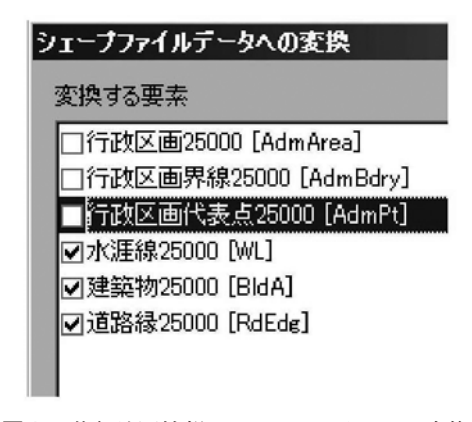

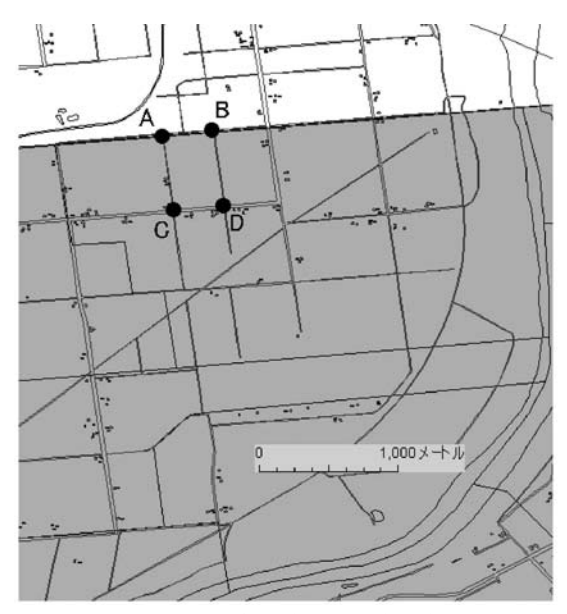

図9 基盤地図情報の表示と調査地点の選定

#### 3. 基盤地図情報の表示と調査地点の選定

ArcMapを起動して、まず座標系を設定する (操作方法は II 章 2節を参照)。ここでは、「座標 系選択:」画面で、「定義済み」 – 「日本周辺の 地理座標系」とフォルダを開き、さらに「日本 測地系 2000 (JSD 2000)」を選択する。この操作 により、ArcMapの画面で、カーソルを任意の場 所に置くと、その場所の緯度と経度がウィンドウ の右下に 10 進法で表示されるようになる。次に、 先に保存した農業集落 と基盤地図情報のシェー プファイル (agri01217.shp, WL.shp, BldA.shp, RdEdg.shp)を開く。ここまでの作業を「Kiban. mxd」という名前で保存する。

次に、GPS で農業的土地利用調査を実施する 地点を選定する。その基準は、作物の作付面積が 広く、現地での移動が容易な地点とする。具体的 には、まず、春小麦と冬小麦の作付面積が広い農 業集落を選択し、次いで、複雑な地割りが無いこ と、農地が卓越して宅地が少ないこと、主要道路 に面していることなどを考慮した。その結果、調 査地点を美原6の中でも、図9のA?D点に囲ま れる範囲とした。この区画は、北海道殖民区画(中 区画)の半分に相当する。ArcMapのツールバー にある「計測」で各辺の長さを計測すると267 m × 547 m なので、その面積は 1,460 a となる。

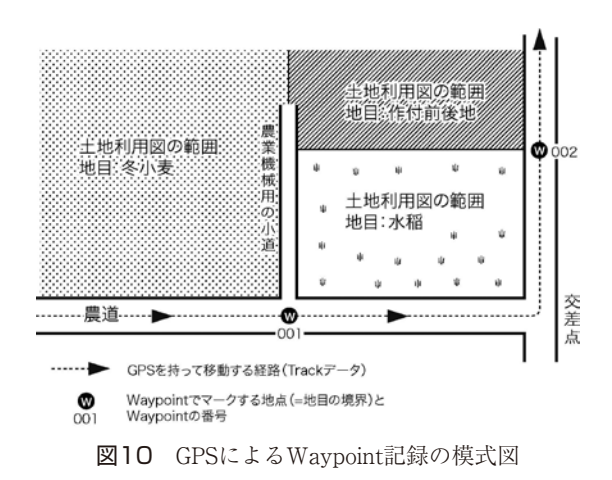

# V. GPS によるデータ取得と ArcMap への取り 込み

#### 1. GPS によるフィールドワーク

GPS 機能に特化したハンディ GPS の利点は, 動いた軌跡を Track として記録・表示できるこ と,特定の地点を Waypoint として記録・表示で きること,Track のデータと Waypoint のデータ をパソコンで簡単に表示・保存できることなどで ある。特に Waypoint は,土地利用図を作成する 時に便利な機能である。筆者らは,Garmin 社の ハンディ GPS (モデル名:Legend C)を使用した。 また,フィールドワークを実施する際には,GPS の他にフィールドノート,地図,空中写真,カメ ラなども準備する必要がある。

GPSを携帯した土地利用調査では、土地利用 の範囲を囲む農道を一周することで、その範囲の Track データ(軌跡)をGPSに記録する。その際、 耕地の境界をWaypointとして記録する。例えば、 図10のような土地利用があった場合、水田と冬 小麦(秋蒔き小麦)の境界でWaypointの001、 作付前後地と水田の境界でWaypointの002と記 録する。

事例地域で10月下旬に実施した調査では、「作 付前後地(小麦,とうもろこし,園芸用施設)」と「牧 草」が確認できた。作付前後地でも作物名が分か るのは、耕地に残っている作物の一部を見て判断 できるためである。また、小麦の場合、この時期 に作付前後地になっている耕地が春小麦であり、 すでに発芽している耕地が冬小麦である。さらに、 牧草と冬小麦の違いは、畝の間隔が広いものが小 麦であり, 畝が見えないほど密に植えてあるのが 牧草地である。作物の名前が良く分からない場合 は, 近くで農作業をしている住民に聞いたり, 作 物名に精通した人にフィールドまで付いてきても らう必要がある。

# 2. GPS データの出力と ArcMap への取り込み

ここでは、GPS に記録した Track と Waypoint のデータを ArcMap へ取り込むまでの手順を説 明する。ArcMap には、起動中の GPS をパソコ ンに接続して、現在位置を地図上に表示させる機 能が付いている。しかし、土地利用図の作成のよ うに、Track と Waypoint データを下図として表 示させる場合には、GPS のデータを緯度・経度 情報としてファイルに保存できるソフトを使用し たほうが便利である。ここでは、そのようなソフ トとして、フリーソフトのカシミール 3D を使用 する。カシミール 3D は http://www.kashmir3d. com/ からダウンロード可能である。ここでは、 パソコンへのインストールまでの手順は省略す る。

まず,ハンディ GPS の背面にある USB コネク ターに USB ケーブルを接続して、パソコンに接 続する。カシミールを起動したら、メインメニュー の「ファイル |- 「通信 |- 「GPS からダウンロード | - 「すべて」を選択すると、GPSからデータが ダウンロードされる。次に、「編集」 – 「GPS デー タの編集…」を選択すると、「GPS データエディ タ」が表示される。画面の左側に表示されている トラックのフォルダをクリックすると、右側にト ラック名のリストが出てくるので、シフトキーを 押しながら全てを選択する。GPS データエディ タの「ファイル」 - 「選択した GPS データの書 き出し…」により、GPS データを保存する。その 際の設定は、「ファイル名」を「Track.txt」、「ファ イルの種類」をテキスト形式の「Waypoint+ファ イル [\*TXT]」,「緯度経度形式」を「DEG (ddd. ddddd)」、「保存するデータを次の測地系に統一 する」を「JGD 2000」とする(図 11)。GPSの Waypoint データも、ファイル名を「Waypoint. txt」として、同じ手順で保存する。

次に、保存した GPS のテキストファイル を ArcMap で読み取れるように修正する。ま

| and a summer of |                      |                  |                 |      |
|-----------------|----------------------|------------------|-----------------|------|
| 名前 -            |                      | 更新日時             | - 種類            |      |
| Adobe           |                      | 2007/06/26 17:12 | ファイル フォルダ       |      |
| AdobeStock P    | hotos                | 2008/05/28 18:26 | ファイル フォルダ       |      |
| ArcGIS          |                      | 2011/01/11 16:51 | ファイル フォルダ       |      |
| 📗 Craving Explo | rer                  | 2010/07/02 20:48 | ファイル フォルダ       |      |
| My eBooks       |                      | 2007/06/26 17:02 | ファイル フォルダ       |      |
| My Garmin       |                      | 2007/06/26 18:14 | ファイル フォルダ       |      |
| ファイル名(N):       | track.txt            |                  |                 |      |
| マイルの種類(T)       | Waypoint+77          | f.n. [*.TXT]     | • *             | ャンセル |
| 緯度経度形式          |                      |                  |                 |      |
| C DEG (ddd.dd   | ddd) 🔿 DM<br>rissis) | M (dddmm.mmm) 🔿  | DMS (dddmmss.s) |      |

図11 カシミール3DによるGPSデータの書き出し

ず,保存した「Track.txt」をエクセルで開 く。その際,先述の農林業センサスのデータ 「tblT000310C01217.txt」と同様に,コンマ区切 り形式で開く。オリジナルのデータは,属性を示 す1行目に,Datum,J2000,J2000,0,0,0,0,0 0などと記入されている。緯度と経度を示す列の 1行目の名前を,それぞれ「latitude」と「longitude」 と変更し,他の列をすべて削除して,コンマ区切 り形式の「Waypoint.csv」という名前で保存する。 次いで「Waypoint.txt」についても、同様に加工 して「Waypoint.csv」として保存する。

ここで、先に保存した Kiban.mxd を ArcMap で開く。メインメニューの「ファイル」 – 「デー タの追加」から「Track.csv」を選択する。コン テンツウィンドウの「Track.csv」を右クリック して、「XY データの表示」を選択し、X フィー ルドのテキストボックスに「longitude」、Y フィー ルドのテキストボックスに「latitude」という文 字が表示されているのを確認して、「OK」ボタ ンを押す。「テーブルに Object – ID フィールド がありません」という警告が出るが無視する。す ると、GPS で移動した軌跡が「Track.csv イベン ト」というレイヤで基盤地図情報の上に表示され る (図 12)。同様に「Waypoint.csv」のファイル も地図上に表示させる。

このままでは地図が歪んで(殖民区画の道路が 直行していないように見える)ため、投影座標系 を平面直角座標系へ変換する。すると、目視に よって道路に垂直な線を引く作業(次章で解説) が容易になる。ここでは「座標系」タブの「座 標系選択:」で「定義済み」 – 「日本周辺の投影

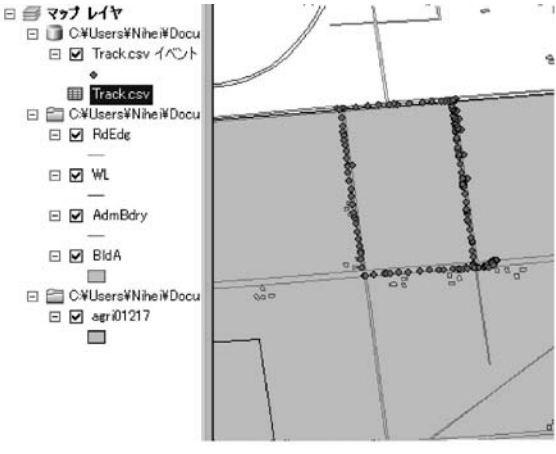

図12 ArcMapによるGPSデータの表示

座標系」-「平面直角座標系」-「日本測地系 2000 (JGD 2000)」-「平面直角座標系第 12 系 (JGD 2000)」をクリックして、「OK」ボタンを 押す。ここまで作業を「GPS.mxd」という名前で 「C:\...\ArcGIS\ArcGIS\Kiban」に保存する。

#### VI.ArcMap による土地利用図の作成と分析

ここでは、ArcMap で地目の境界線を引いて、 土地利用図を完成し、さらに地目の面積を算定す るまでを説明する。まず、先の作業で作成した 「GPS.mxd」を開き、GPS データが示されている 箇所を拡大する。そのためには「Track.csv イベ ント」というレイヤを右クリックして、「レイヤ 全体の表示」を選択する。GPS の測位精度と基 盤地図情報の測量精度の関係から、GPS の軌跡 データと基盤地図情報の道路の間には 10 m 前後 のずれがあるが、ここでは、基盤地図情報で示 される領域を GPS の軌跡データで区切ることに よって土地利用図を作成する。

まず、土地利用図の区画を描画するための シェープファイルを新たに作成する。ArcMapと 一緒にインストールされているアプリケーション 「ArcCatalog 10」を起動し、左側に見える「カタ ログツリー」画面から「C:\...\ArcGIS\ArcGIS\ Kiban」を選択する。メインメニューの「ファイ ル」-「新規作成」-「シェープファイル」を選 択すると、「シェープファイルの新規作成」画面 が出てくる。この画面では、名前を「Landuse」、 フィーチャタイプ「ポリゴン」として、右下の「編

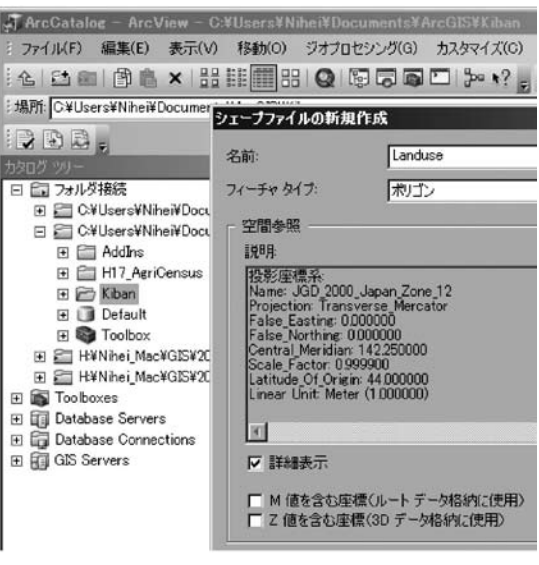

図13 シェープファイルの作成

集」ボタンを押す。すると「空間参照プロパティ」 の画面が現れるので、「選択」をクリックし、「日 本周辺の投影座標系」-「平面直角座標系」-「日 本測地系 2000 (JGD 2000)」-「平面直角座標系 第 12 系 (JSD 2000) .prj」を選択し、「追加」、「適 用」、「OK」ボタンを押す (図 13)。

次に、ArcMap での作業に戻る。新たに作成し たシェープファイルの「Landuse.shp」を追加し、 コンテンツ画面で「Landuse.shp」を右クリック して、「フィーチャの編集」 – 「編集の開始」を 選択する。右上の方に「フィーチャ作成」画面が 出てくるので、「Landuse」を選択する。その下 には「作図ツール」が出てくるので、「ポリゴン」 (面データ)を選択する。

土地利用調査をした4点(ABCD)を順にク リックしながら、外枠を描いていく。その際、 Waypoint.csvとTrack.csvのチェックを外し、 これらのレイヤを見えなくしておく。RdEdge(道 路縁の情報)を表示させておくと、道路の角地な どに描画のポイントがスナップされるため、作業 が行いやすくなる(図14・左)。ポリゴンの作成 を終了するときには、クリックしたときにマウス の近くに現れる「フィーチャの作図」ツールバー の「スケッチ終了」をクリックする。

外枠を描いたら、そのポリゴンを分割していく。 まず、Waypoint.csvとTrack.csvのチェックを

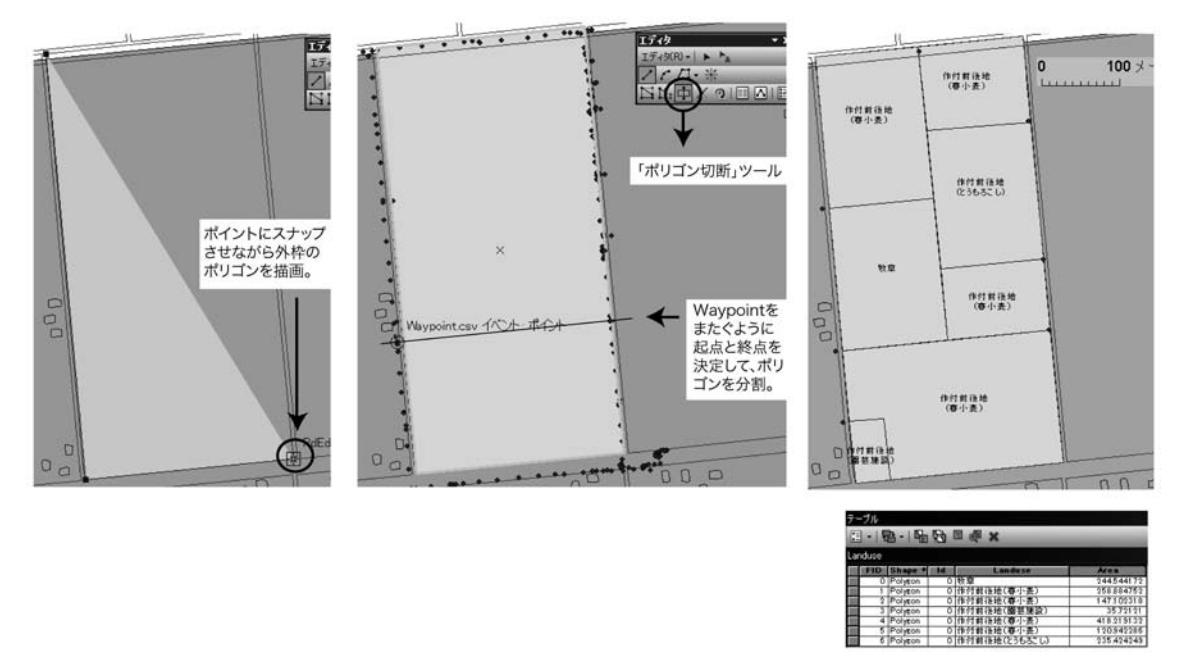

図14 土地利用図の描画と分析

入れて、両レイヤを表示させる。メインメニュー の「カスタマイズ」-「ツールバー」から「エディ タ|を選択する。さらに、「ポリゴン切断|ボタ ンを押して、ポリゴンを分割する。その際、分割 するポリゴンをクリックして アクティブにする 必要がある。ポリゴンは、「ライン分割」ツール で引かれた直線によって分割されるが、その描画 は、直線の起点、角度が変わる点、終点をクリッ クするだけである。直線の起点と終点は、フィー ルドで記録した下絵を見ながら, Waypoint.csv のポイントをまたぐように決定する(図14・中)。 直線の終点は、終了したい描画を間違えたら、メ インメニューの「編集」 - 「元に戻す」でやりな す。すべての区画を作成したら、「エディタ」ツー ルバーの「編集の終了」を選択し、「編集を保存」 して.ポリゴンの編集を終了する。

さらに、地目が何の土地利用であるか分かる ように、分割したポリゴンに属性を記入する。 その手順は、まず、コンテンツ画面の中にある 「landuse」を右クリックして、「属性テーブルを 開く」を選択する。すると「テーブル」画面が現 れるので、その左上に見える「テーブルオプショ ン」ボタンを押して、「フィールドの追加」を選 択する。フィールドの名前は「Landuse」と記入し、 タイプは「Text」を選択して、「OK」ボタンを押す。 エディタツールバーの「編集の開始」を選択して、 分割したポリゴンの一つを選択する。そのまま右 クリックして「属性」を選択すると、「属性」ウィ ンドウが現れるので、Landuseの欄にフィールド ワークで記録したメモを参考にしながら全ての属 性を記入して、編集を終了する。

以上の手順で設定した土地利用の属性を地図上 で表示させるためには、メインメニューの「コン テンツ」ウィンドウの「Landuse」を右クリック して「プロパティ」選択する。すると「レイヤプ ロパティ」画面が表示されるので、「ラベル」タ グをクリックして、「このレイヤのラベルを表示」 のチェックを入れる。文字列を「Landuse」に設 定して、「OK」ボタンを押す(図14・右)。ポリ ゴンにハッチを入れる場合などの地図デザイン は、浮田・森(2004)や仁平(2001)などが参考 になる。

最後に、土地利用図の区画の面積を算定する。 コンテンツ画面の中にある「Landuse」を右クリッ クして、「属性テーブルを開く」を選択する。す ると、「テーブル」画面が現れるので、その左上 に見える「テーブルオプション」ボタンを押し、 「フィールドの追加」を選択する。フィールドの 種類の名前は「Area」、フィールドのタイプは 「double」とする。属性テーブルの右端に現れた Areaを右クリックして、「ジオメトリ演算」を選 択する。ジオメトリ演算に関するメッセージが出 るが、そのまま「Yes」ボタンを押すと、ジオメ トリ演算の画面になる。さらに、プロパティに「面 積」、単位に「アール [a]」を指定して、「OK」ボ タンを押すと、Areaの行に面積が表示される(図 22・下図)。以上までの作業を「Landuse.mxd」 という名前で「C:\...\ArcGIS\Kiban」に保存す る。地図の座標系が平面直角座標系でない場合、 VBA スクリプトによってコマンドを入力して面 積を計測する必要があるが、その手順は森本ほか (2003)に示される。

#### ₩.おわりに

本研究では、主に学部レベルの GIS 教育のた めに、政府公開資料のダウンロードと地図化、 GPS によるデータ収集、GIS による空間分析まで を解説した。政府公開資料としては、基盤地図情 報と農林業センサス・農業集落統計表のダウン ロードと地図表示、GIS による空間分析としては、 GPS データに基づいた土地利用図の作成と分析 を解説した。

本研究で示した手順は一例であり、ここで紹介 した地図化や空間分析を行うためには様々な方法 がある。また、必ずしもArcMAPを使用しなく ても、国土地理院で提供しているソフトを使用す れば、地図を表示させることは可能である。また、 GPSによる土地利用調査でも、区画が複雑な地点 などでは、従来のように紙地図をベースマップに した方が、安価に早く現地調査が出来る場合も多 い。しかし、近年のインターネットを介した地理 空間情報の整備の進み具合や、それらの社会的な 普及を考慮すると、新しいデータや技術を教育で も積極的に取り入れていく必要がある。これらを 念頭において、本研究では、これまで地理学や地 域研究で行われてきた基本的な内容を、最新のデー タと GIS・GPS を活用して提供することにした。

本研究では,政府資料とGIS を利用した地理空 間情報の分析という側面の一端を紹介したにすぎ ない。今後は,国勢調査の小地域と3次メッシュ, 都市部での基盤地図情報,第2次・第3次産業の 施設分布,地質情報と土地利用の関連など,様々 なテーマの解説が必要である。また,農村部にお いても基盤地図情報の2千5百分の1スケールが 公開されると,国土情報ウェブマッピングシステ ムの空中写真との連携による分析も可能になる。

#### 謝辞

本研究を進めるに際して,平成23~25年度科学研究費補 助金・若手研究(B)「北海道における作物産地の存続に関 する農業地理学的研究」(課題番号:23720398.代表: 仁平 尊明),平成22~25年度科学研究費補助金・基盤研究(A) 「フィールドワーク方法論の体系化」(課題番号:22242027. 代表:村山祐司),平成19~22年度科学研究費補助金・基盤 研究(A)「商品化する日本の農村空間に関する人文地理学的 研究」(課題番号:1920207.代表:田林 明)を使用した。

#### 参考文献

- 浮田典良・森 三紀著 (2004):『地図表現ガイドブック -主題図作成の原理と応用 -』ナカニシヤ出版。
- 大場 亨(2003):『ArcGIS8 で地域分析入門』成文堂.
- 木村圭司 (2009): 衛星測位の概念と歴史. 橋本雄一編: 『地 理空間情報の基本と活用』古今書院, 23-27.
- 佐土原聡・吉田 聡・川崎昭如・古屋貴司(2005): 『図解! ArcGIS - 身近な事例で学ぼう』古今書院.
- 高橋重雄・井上 孝・三條和博・高橋朋一篇(2005):『事 例で学ぶ GIS と地域分析 -ArcGIS を用いて -』 古今書院.
- 仁平尊明(2001): 描画ソフトを用いた土地利用図の作成 と分析. GIS - 理論と応用, 9, 53-60.
- 仁平尊明(2004):農業政策に関する用語と新しいセンサ ス項目の解説.歴史と地理,578,28-36.
- 橋本雄一(2002): GIS による農業センサス集落カードの 利用. 北海道地理, 76, 25-36.
- 橋本雄一編(2009):『地理空間情報の基本と活用』古今書院.
- 橋本雄一・川村真也(2004): GIS による農業センサス集 落カードの空間分析. 北海道地理, 79, 51-68.
- 丸山浩明・仁平尊明(2005): ブラジル・南パンタナール のビオトープマップ - ファゼンダ・バイア・ボニータの 事例 -. 地学雑誌, 114, 68-77(口絵1).
- 村山祐司・森本健弘・田中耕市(2001):地理学専攻学生 を対象とした GIS 教育 - 土地利用分析を題材に -. 人文地 理学研究, 25, 77-100.
- 森本健弘・村山祐司・大橋智美・新藤多恵子(2003): GPS と GIS を活用した土地利用調査と分析.人文地理学 研究, 27, 107-129.
- 横山 智(2001): ラオス農村における GPS と GIS を用い た地図作成. GIS - 理論と応用, 9, 1-8.